## Outlook Express 收信亂碼解決方式

一、收信設定

- 1. 於 Outlook Express 主畫面的下拉式選單中點選「工具」中的「選項」。
- 2. 這時會出現一個視窗,裡頭有很多活頁標籤。 選擇「讀取」的頁籤。
- 3. 因為我們要針對讀取郵件來做設定,從「字型」來做國際編碼的設定。
- 4. 在字型設定中選擇 Unicode。
- 5. 在編碼中要選擇 UTF-8 而不是 UTF-7。

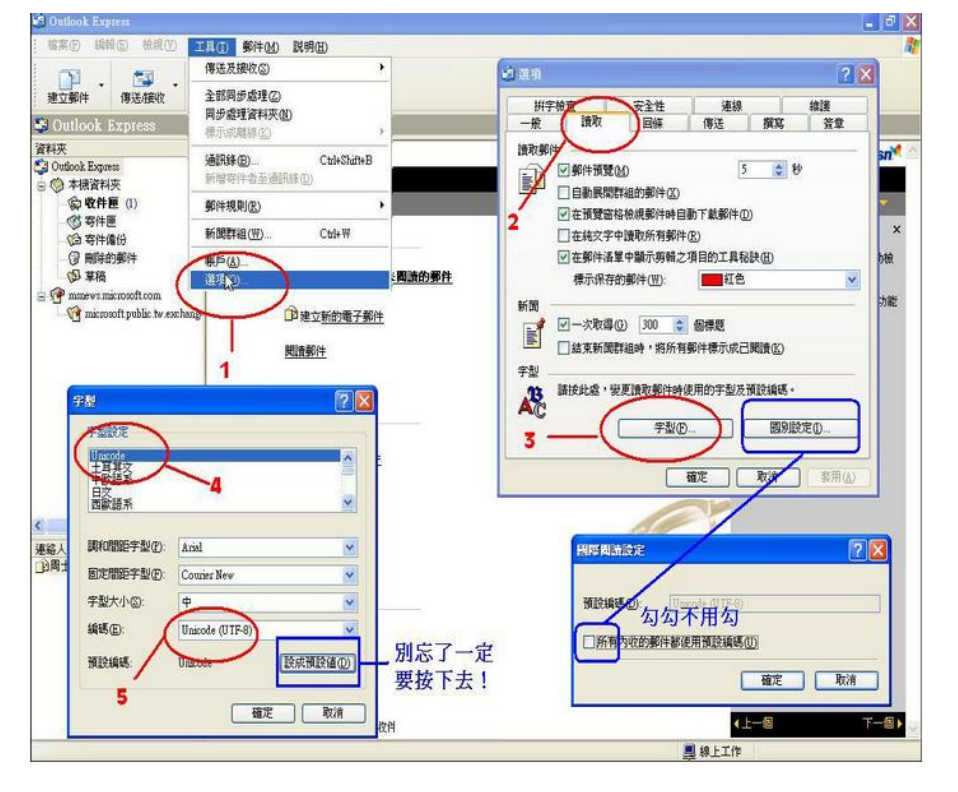

二、發信設定

編寫繁體或簡體中文郵件時,建議使用 UTF-8 編碼,由於 Big-5 編碼只適用 繁體中文,所以除非完全只編寫繁體中文與英文,否則建議使用 UTF-8 編碼 (設定方式)。 撰寫/閱讀郵件時,可在 Outlook Express 的 「格式」「編碼」 中 異動指定的語系編碼方式。

- 再來我們選擇「傳送」的頁籤,對於郵件傳送的格式有分2種,一種是 HTML,一種是純文字。
- 7. 點選 HTML 設定。
- 在 MIME 郵件格式中 「文字編碼方式」選擇「無」或「Base64」, 且 勾選「標題允許 8 位元的字元」。
- 9. 點選純文字設定。

10. 郵件格式選擇 Uniocode。

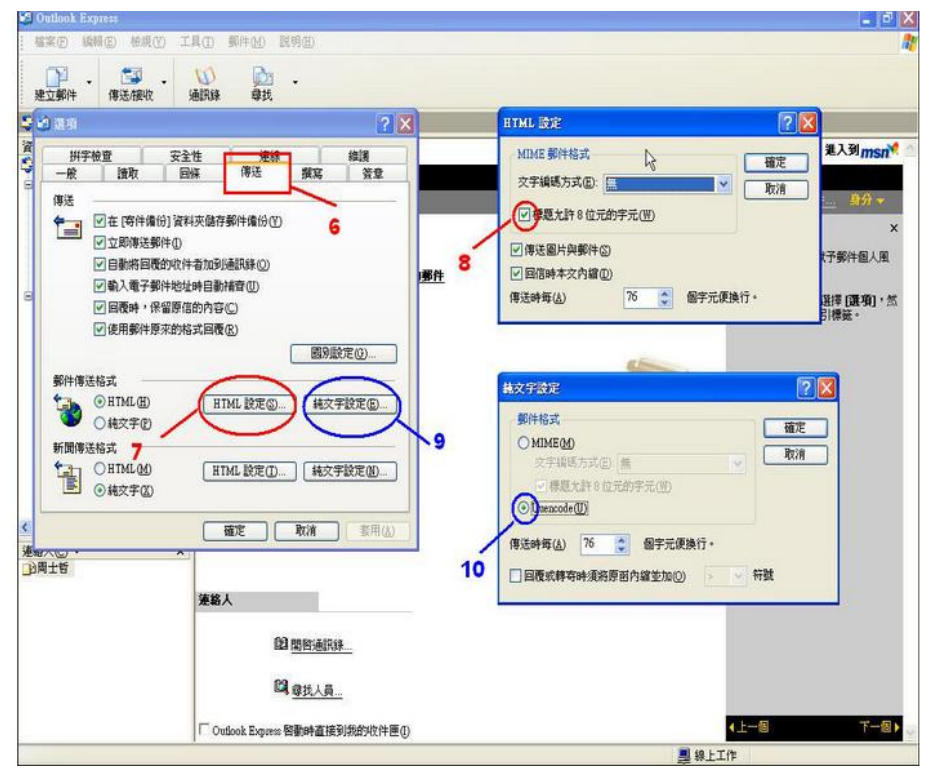

- 11. 點選「國別設定」。
- 12. 預設編碼選擇 Unicode (UTF-8),「回傳時標題永遠使用英文」不要打 勾

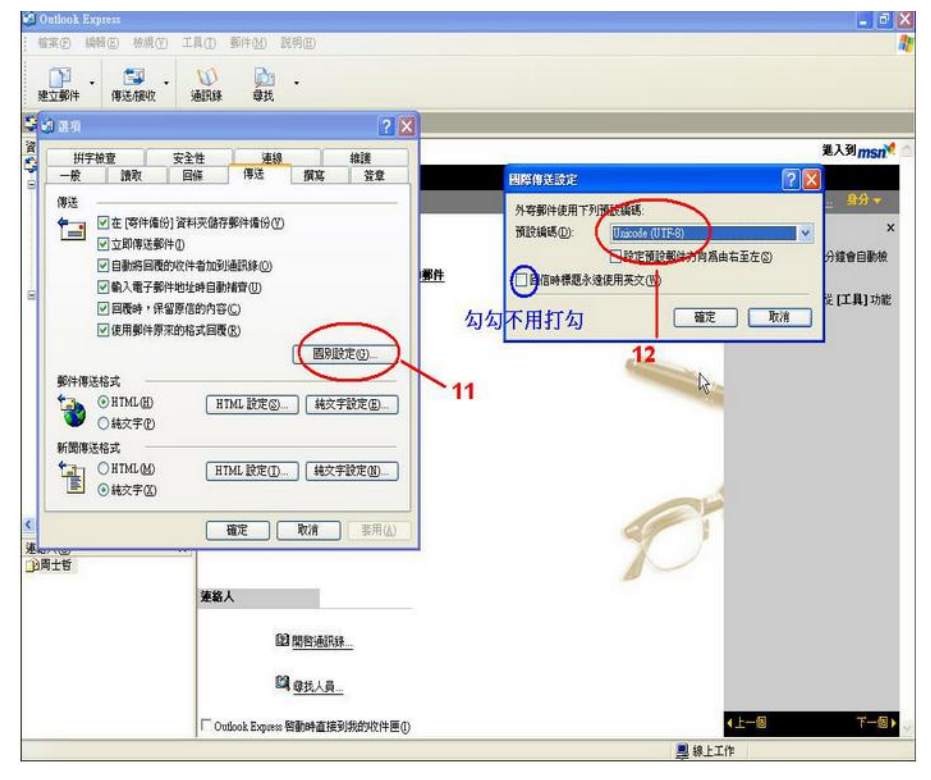